## **Print Company Website on External Reports**

This new enhancement allows you to display your company website address directly below the phone and fax numbers.

## How it works:

- 1. Launch Software for Hardware.
- 2. From the Logo screen click *Contacts*.
- 3. Click the Our Company menu selection.
- 4. Enter your company's web address into the Web Site Address textbox.
- 5. Click *Change* to save.
- 6. Click *Close* to exit.

| Abbrevi        | ation BLC | DB            |                |        |                    |       |
|----------------|-----------|---------------|----------------|--------|--------------------|-------|
| Addres         | s Line 1  | 1409 S. Garfi | eld Street     |        |                    |       |
| Addres         | s Line 2  | Suite J       |                |        |                    |       |
| City Kennewick |           |               |                |        | State/<br>Province |       |
| Zip Code 99336 |           |               |                |        | WA                 | -     |
| Country        |           | Accou         | Accounting ID# |        | Site ID#           |       |
| USA            | ¥         | BLB0000       | 00001          |        |                    |       |
| Web Si         | te Addres | s www.myco    | mpanywebsi     | te.com |                    | Visit |

7. Below is an example of an external report where your company website is displayed:

West Coast Supply 1409 S. Garfield Street Suite J Kennewick, WA 99336 Phone# (509)582-8888 Fax# (509)582-1888 www.mycompanywebsite.com SALES ORDER SALES ORDER# 161 Order Date: 12/12/2019

> Page 1 of 2 Printed: 1/23/2020